### Pengenalan Google Adsense

### Oleh INDOWEBMAKER http://www.indowebmaker.com

### Apakah Google Adsense itu?

Google Adsense adalah Program PTC (Pay Per Click) yang diadakan oleh Google.com

PTC (Pay Per Click)

- Anda mempunyai situs
- Anda memasang kode untuk menampilkan iklan
- Pengunjung mengklik iklan tersebut
- Anda di bayar

## Persiapan Mengikuti Google Adsense

- Komputer
- Koneksi Internet
- Email aktif
- Kemampuan Bahasa Inggris
- Lebih bagus jika
  - Terbiasa dengan Content Management System
  - Mengerti bahasa pemrograman web: HTML, Javascript, CSS dan PHP
  - Terbiasa mengelola web secara menyeluruh (Domain, Hosting, Content)

## Langkah bergabung dengan Google Adsense

- Buat website/blog
  - Berbahasa Inggris
  - Isi > 25 artikel
- Mendaftar ke Google Adsense
  - http://adsense.google.com
- Menunggu Email konfirmasi (2 hari 1 minggu)

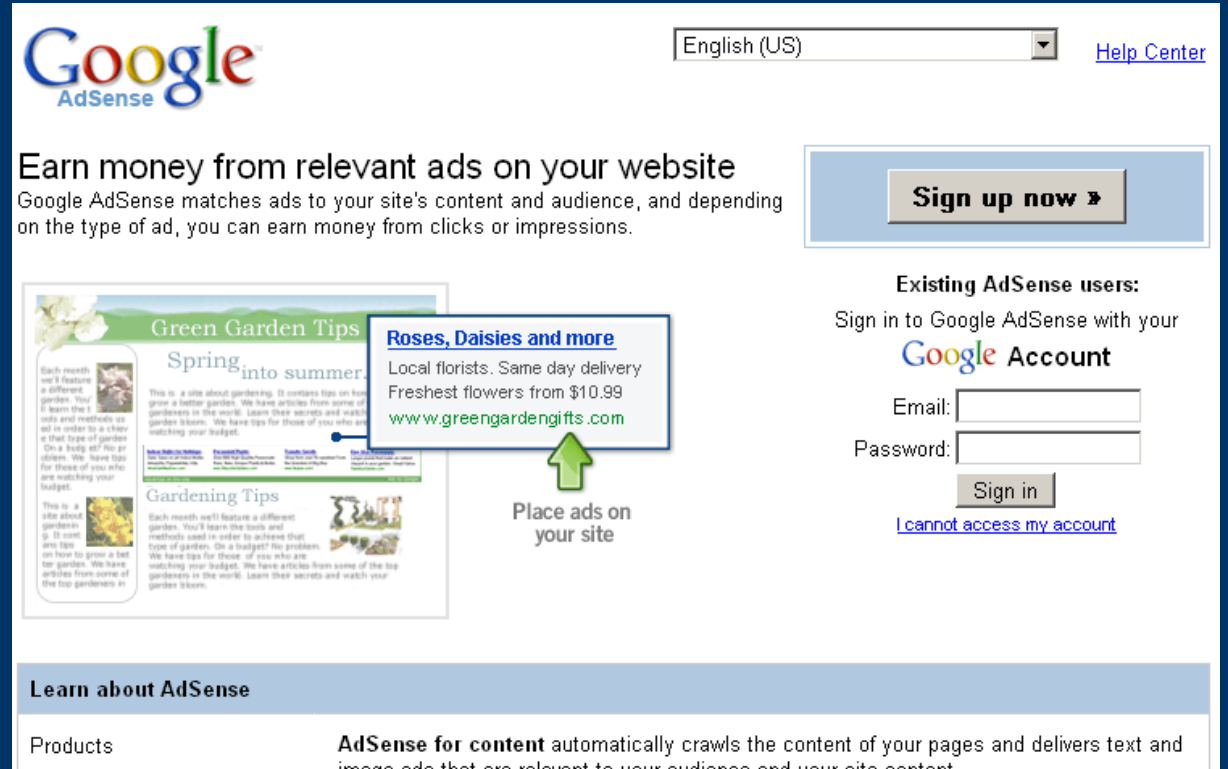

• Kunjungi: http://adsense.g oogle.com • Klik "Sign Up Now"

image ads that are relevant to your audience and your site content.

### Google

Submit Information

#### Welcome to AdSense <u>What is AdSense?</u> | <u>Already have an account?</u> Please complete the application form below.

| Website Information                                                                 |                                                                                                    |
|-------------------------------------------------------------------------------------|----------------------------------------------------------------------------------------------------|
| Website URL:                                                                        | 0                                                                                                    |
|                                                                                     | <ul> <li>Please list your primary URL only.</li> <li>Example: www.example.com</li> </ul>                                                                                      |
| Website language:                                                                   | Select a language:                                                                                                    |
|                                                                                     | <ul> <li>Tell us your website's primary language to help our review</li> </ul>                                                                                                |
|                                                                                     | process.                                                                                                    |
|                                                                                     | on ads.                                                                                                    |
|                                                                                     | I will not place ads on sites that include pornographic content.                                                                                                    |
| Contact Information                                                                 |                                                                                                    |
| Account type: 🕐                                                                     | Select an account type: 💌                                                                                                    |
| Country or territory:                                                               | Select a country or territory:                                                                                                    |
| Important - Your payme<br>that apply to your address,<br>number, and accurate count | ant will be sent to the address below. Please complete all fields<br>such as a full name, full street name and house or apartment<br>try, ZIP code, and city. <u>Example.</u> |
| Payee name ( <u>full name</u> ):                                                    |                                                                                                    |
|                                                                                     | <ul> <li>Your Payee name needs to match the name on your bank</li> </ul>                                                                                                    |
|                                                                                     | account.<br>• Payee must be at least 18 years of age to participate in                                                                                                    |
|                                                                                     | AdSense.                                                                                                    |
| Street Address:                                                                     |                                                                                                    |
| City/Town:                                                                          |                                                                                                    |
| State:                                                                              | Select state                                                                                                    |
| ZIP: [ <u>?]</u>                                                                    |                                                                                                    |
|                                                                                     | UNITED STATES                                                                                                    |
|                                                                                     | <ul> <li>To change your country or territory, please change your<br/>selection at the top of this form.</li> </ul>                                                            |
|                                                                                     | I agree that I can receive checks made out to the payee<br>name I have listed above.                                                                                          |
| Telephone Numbers                                                                   |                                                                                                    |
| Phone:                                                                              |                                                                                                    |
| Email preference:                                                                   | We'll send you service announcements that relate to your agreement with Google.                                                                                               |
|                                                                                     | In addition, send me periodic newsletters with tips and best practices and occasional<br>surveys to help Google improve AdSense.                                              |
| How did you find out about<br>Google AdSense?                                       | Choose an option                                                                                                    |
| Policies                                                                            |                                                                                                    |
| AdSense applicants must                                                             | I agree that I will not click on the Google ads I'm serving through AdSense.                                                                                                  |
| agree to adhere to AdSense<br>program policies ( <u>details</u> )                   | □ Icertify that I have read the <u>AdSense Program Policies</u> .                                                                                                    |
|                                                                                     | I do not already have an approved AdSense account. (Click nere if you do.)                                                                                                    |

- Masukan informasi website, Informasi data diri
- Centang box Policies
- Klik "Submit Information"

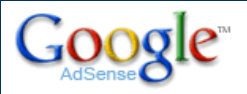

This is the account information you entered:

| Wahaita Information                        |                              |              |
|--------------------------------------------|------------------------------|--------------|
| website information                        |                              |              |
| Website URL:                               |                              |              |
| Website language:                          |                              |              |
| Account Type                               |                              |              |
| Account type:                              |                              |              |
| Country or territory:                      |                              |              |
| Contact Information                        |                              |              |
| Payee name:                                |                              |              |
| Address line 1:                            |                              |              |
| Address line 2:                            |                              |              |
| City:                                      |                              |              |
| Zip or postal code:                        |                              |              |
| Country or territory:                      |                              |              |
| Phone:                                     |                              |              |
| Email preference:                          | Send me important service ar | nnouncements |
| How did you find about Google AdSens       | e: Other                     |              |
| Be sure all of this information is correct | before you continue.         |              |

You cannot change your payee name or country/territory after this point

#### Which best describes you?

- C I have an email address and password (Google Account) I already use with Google services like AdWords, Gmail, Orkut, or the personalized home page.
- C I do not use these other services. I would like to create a new Google Account.

- Pastikan data yang ditampilkan benar
- Pilih "I do not use these other services. I would like to create a new Google Account."
- Masukan Email dan password.

<< Back

- Proses pendaftaran selesai.
- Google akan mengirimkan email ke Anda. Email ini berguna untuk verifikasi apakah alamat email Anda benar-benar ada. Jadi periksa inbox email Anda,

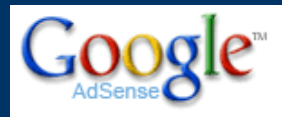

#### You're almost done! To complete your enail address:

- 1. Check for an email from us at
- 2. Follow the instructions in the email to submit your application for review. Once we receive it, we'll typically review and respond by email in 2-3 days.

If you don't receive the verification email within 24 hours:

- Be sure to check the Bulk/Spam folder of your email account.
- You may request that it be re-sent by logging into AdSense with the email address and password you provided and following the instructions listed there.

In the meantime, to learn more about AdSense, please visit the AdSense blog or the AdSense Help Center.

Other Google Publisher Tools:

- Drive traffic to your site with <u>Google AdWords</u>.
- Improve your site's visibility in Google search results with Google Webmaster Tools.

See all publisher tools

Return to Google AdSense home.

## Mengelola Google Adsense

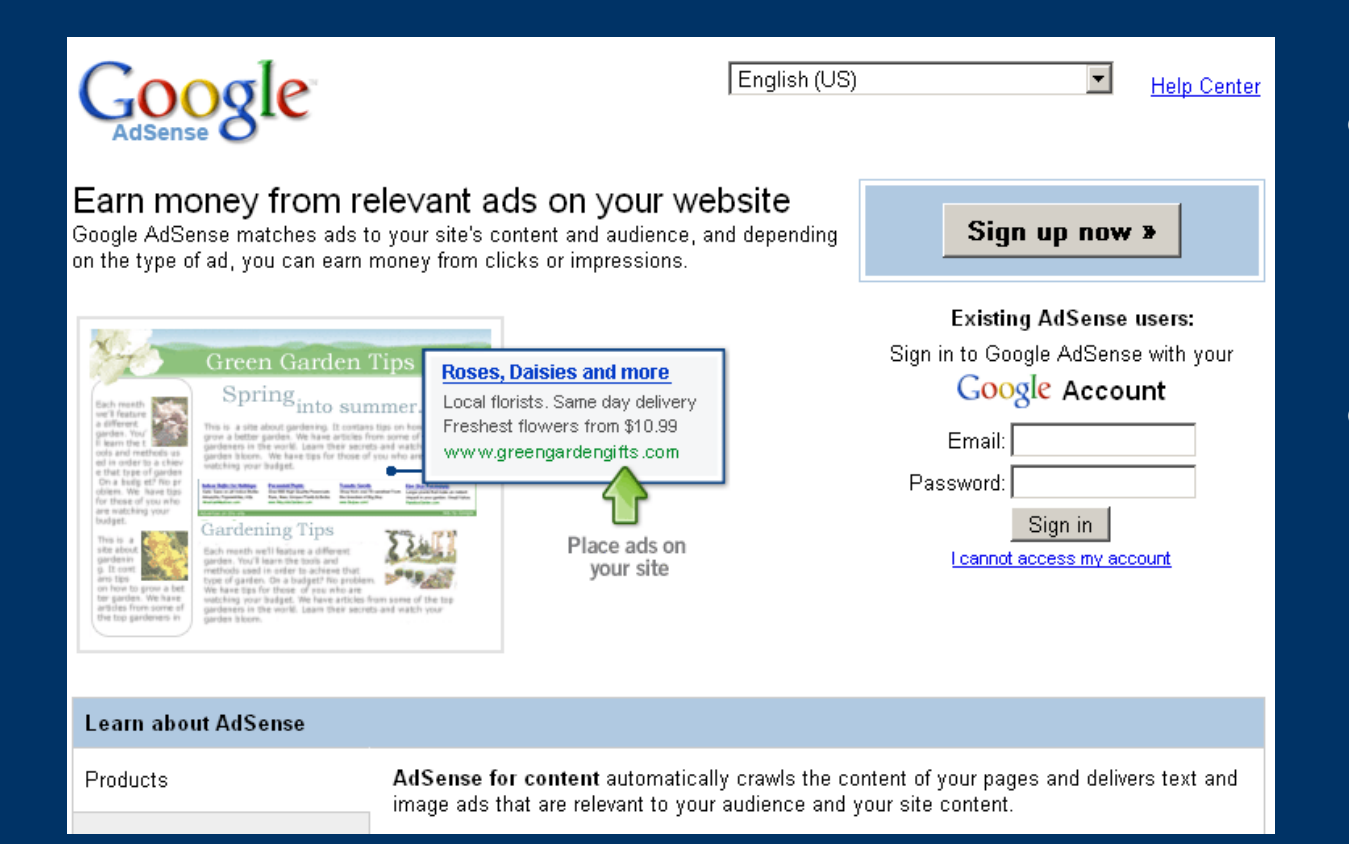

Kunjungi: http://adsense.g oogle.com
Login ke Google Account Anda

### Mengelola Google Adsense

|                                    | sle™                                       |                                       |                             |                                      |                                           |                    |
|------------------------------------|--------------------------------------------|---------------------------------------|-----------------------------|--------------------------------------|-------------------------------------------|--------------------|
| Reports                            | AdSense Setup                              | My Account                            | Resources                   | 3                                    |                                           |                    |
| Overview   A                       | <u> Advanced Reports</u>   <u>Report I</u> | <u> Manager</u>   <u>Site Dia</u>     | <u>gnostics</u>             |                                      |                                           |                    |
| <b>Today's E</b><br>∀iew payment I | Earnings: \$6.45                           | TIP Boost your ads that make the more | earnings w<br>e most of lir | ith <u>link units</u><br>mited space | engaging, app<br>on your site. <u>Lea</u> | ealing<br><u>m</u> |
| View: Today                        | Integrat                                   | e your AdSense acc                    | ount with G                 | oogle Analyt                         | tics.                                     |                    |
|                                    |                                            | Page impression                       | s Clicks                    | Page CTR                             | Page eCPM [ <mark>?</mark> ]              | Earnings           |
| AdSense for                        | Content > top channels                     | 24,11                                 | 2 405                       | 1.68%                                | \$0.27                                    | \$6.42             |
| AdSense for                        | Domains                                    |                                       | -                           | No data ava                          | ilable -                                  |                    |
|                                    |                                            | Querie                                | s Clicks                    | CTR                                  | eCPM [ <mark>?</mark> ]                   | Earnings           |
| AdSense for                        | Search ▶ top channels                      | 25                                    | 91                          | 0.39%                                | \$0.10                                    | \$0.03             |
| Referrals                          |                                            |                                       | -                           | No data ava                          | ilable -                                  |                    |
|                                    |                                            | Ad Impression                         | s Clicks                    | Ad CTR                               | Ad eCPM [?]                               | Earnings           |
| AdSense for                        | Feeds ▶ top channels                       | 5                                     | 9 0                         | 0.00%                                | \$0.00                                    | \$0.00             |
| Total Earr                         | nings                                      |                                       |                             |                                      |                                           | \$6.45             |
|                                    |                                            |                                       |                             |                                      |                                           |                    |

TIP If you have any payments questions, we encourage you to check out the Payment section of our support site: Learn more...

### Laporan pendapatan (Earning Anda)

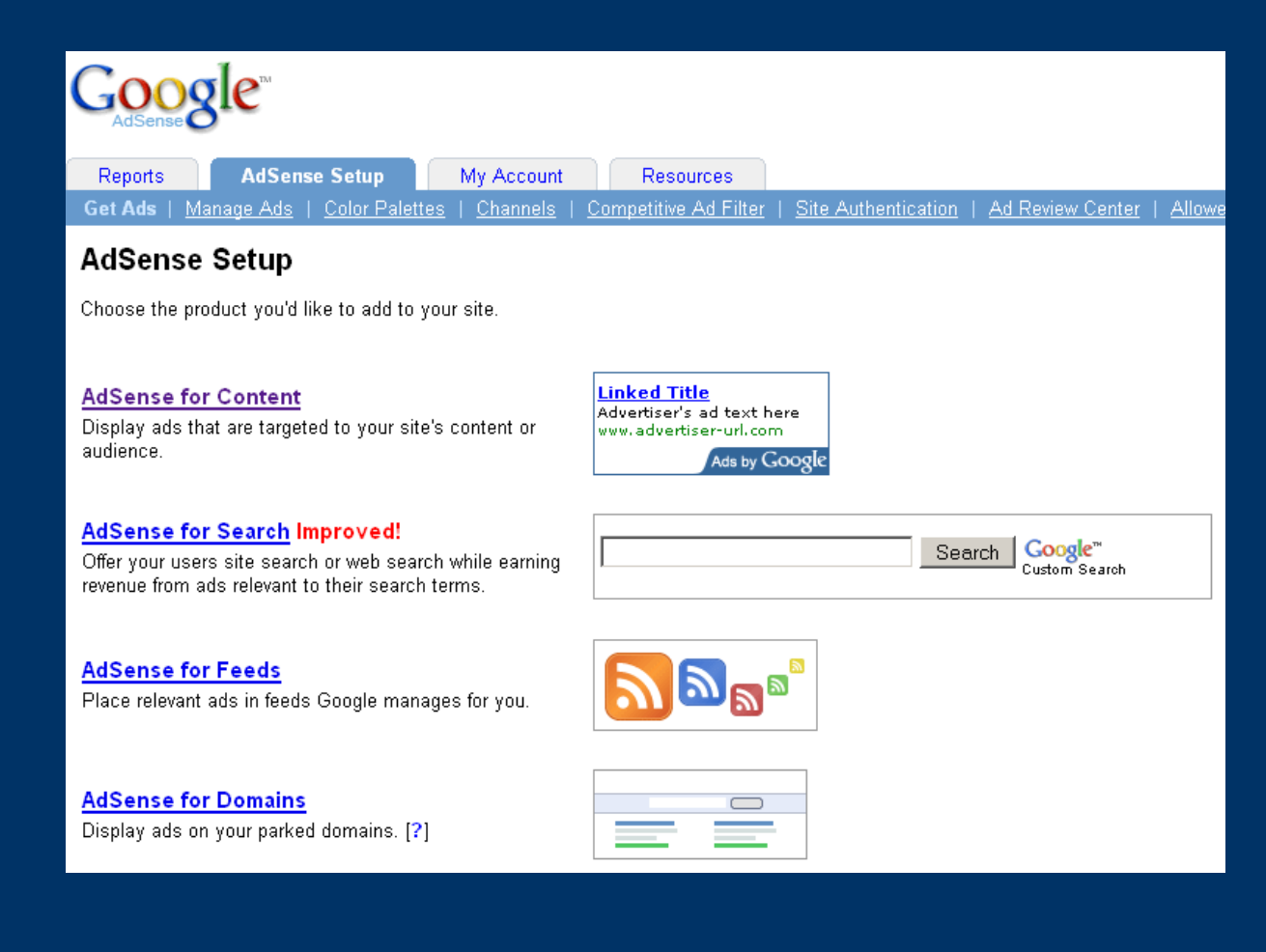

- Klik "Adsense Setup"
- Pilih: "Adsense for Content"

| GC            | ogle <sup>m</sup>                                                                                                    |                                                                                    |                                           |
|---------------|----------------------------------------------------------------------------------------------------|------------------------------------------------------------------------------------|-------------------------------------------|
| Repo          | rts AdSense Setup My Account Resources                                                                                                    |                                                                                    |                                           |
| Get Ac        | Is   <u>Manage Ads</u>   <u>Color Palettes</u>   <u>Channels</u>   <u>Competitive Ad Filter</u>   <u>Site Authentication</u>                                                                  | Ad Review Center                                                                   | Allowed Sit                               |
| <u>Get Ad</u> | <u>s</u> > AdSense for Content                                                                                                    |                                                                                    |                                           |
| AdS           | ense for Content                                                                                                    |                                                                                    |                                           |
| Choos         | Ad Type > Choose Ad Format and Colors > Choose Ad Channels > Save and Get Ad Code                                                                                                    |                                                                                    |                                           |
| Wizaro        | I   <u>Single page</u>                                                                                                    |                                                                                    |                                           |
| Google        | AdSense program policies allow you to place up to three ad units and three link units on any page                                                                                             | l.                                                                                 |                                           |
| ©             | Ad unit Text and image ads (default) 💌<br>Ad units contain either text ads, image ads, or both. The ads are targeted to the content of your<br>page using contextual and placement targeting. | Linked Title<br>Advertiser's ac<br>www.advertiser                                  | d text here<br>r-url.com<br>Ads by GOOgle |
| c             | <b>Link unit</b><br>Each link unit displays a list of topics that are relevant to your page. When users click a topic,<br>they're brought to a page of related ads. ②                         | Ads by Google<br>Bicycle parts<br>Bicycle trainin<br>Bicycle shops<br>Cycling news | 101<br>2                                  |
|               |                                                                                                    |                                                                                    |                                           |

Continue >>

Pilih Tipe Adsense yang inginkan:
Ad Unit
Link Unit
Klik "Continue"

### Tipe iklan Adsense: https://www.google.com/adsense/static/en\_US/AdFormats.html

| Google                                                                                                    |              |                                                    |
|----------------------------------------------------------------------------------------------------|--------------|----------------------------------------------------|
| Reports AdSense Setup My Account Resources                                                                 |              |                                                    |
| Get Ads   Manage Ads   Color Palettes   Channels   Competitive Ad Filter   Site Authentication             | Ad Review C  | enter   <u>Allowed Sites</u>                       |
| Get Ads > AdSense for Content                                                                              |              |                                                    |
| AdSense for Content                                                                                        |              |                                                    |
| Choose Ad Type > Choose Ad Format and Colors > Choose Ad Channels > Save and Get Ad Code                   |              |                                                    |
| Wizard   Single page                                                                                       |              |                                                    |
| You can customize your ads to fit in with your pages. Use the options below to specify ad size, style, and | more.        |                                                    |
| <b>Format</b><br>Ad units come in a variety of sizes - view all the options on our <u>Ad Formats</u> page. | 728 x 90 Lea | aderboard 💌                                        |
| Colore                                                                                                    |              |                                                    |
| Choose from one of our pre-designed color palettes, or create your own palette. Tips                       | Palettes     | fav color<br><u>Save as new palette</u>   <u>F</u> |
| * Some options apply to text ads only.                                                                     | Border       | # FFFFFF                                           |
|                                                                                                    | Title        | # CC0000                                           |
| Sample                                                                                                    | Background   | # FFFFFF                                           |
| Advertiser's ad text here                                                                                  | Text         | # CC0000                                           |
| Ads by Google                                                                                              | URL          | # CC0000                                           |

 Pilih Format Ukuran Adsense yang inginkan

- Pilih warna, font dan sudut
- Klik "Continue"

### Tipe iklan Adsense: https://www.google.com/adsense/static/en\_US/AdFormats.html

| Google                                                                                                 |
|----------------------------------------------------------------------------------------------------|
| Reports AdSense Setup My Account Resources                                                             |
| Get Ads   Manage Ads   Color Palettes   Channels   Competitive Ad Filter   Site Authentication   Ad Re |
| Get Ads > AdSense for Content                                                                          |
| AdSense for Content                                                                                    |

Choose Ad Type > Choose Ad Format and Colors > Choose Ad Channels > Save and Get Ad Code

#### Wizard | Single page

Choose up to five custom channels to track the performance of this ad unit. You also have the option to make any o

| All | channels | 2 |
|-----|----------|---|
|     |          |   |

| ′our | se | ected | channe | s |
|------|----|-------|--------|---|

|                                   | Search     |
|-----------------------------------|------------|
| 1001 lowongankerja                | add 📤      |
| 50webs                            | add —      |
| bigjobportal_sidebar              | add        |
| blogspoter                        | add        |
| coverletter_link                  | add        |
| coverletter_sidebar               | <u>add</u> |
| cssinaction                       | <u>add</u> |
| game<br>◀                         | add 🔻      |
| Add new channel   Manage channels |            |

| our selected channels |  |  |  |  |
|-----------------------|--|--|--|--|
| lo channels selected  |  |  |  |  |
|                       |  |  |  |  |
|                       |  |  |  |  |
|                       |  |  |  |  |
|                       |  |  |  |  |
|                       |  |  |  |  |
|                       |  |  |  |  |
|                       |  |  |  |  |
|                       |  |  |  |  |

• Atur Channel untuk Iklan Anda • Channel digunakan untuk memonitor performa iklan • Klik "Continue"

| Google <sup>M</sup>                                                                                                    |                                           |                                           |                 |
|----------------------------------------------------------------------------------------------------|-------------------------------------------|-------------------------------------------|-----------------|
| Reports AdSense Setup My Account                                                                                                    | Resources                                 |                                           |                 |
| Get Ads   Manage Ads   Color Palettes   Channels                                                                                                    | Competitive Ad Filter                     | Site Authentication                       | Ad Review Cente |
| Get Ads > AdSense for Content                                                                                                    |                                           |                                           |                 |
| AdSense for Content                                                                                                    |                                           |                                           |                 |
| Choose Ad Type > Choose Ad Format and Colors > C                                                                                                    | hoose Ad Channels ゝ 🕯                     | Save and Get Ad Cod                       | e               |
| Wizard   Single page                                                                                                    |                                           |                                           |                 |
| Choose a name for this AdSense unit and then save it to                                                                                                 | get your code.                            |                                           |                 |
| AdSense unit name:                                                                                                    |                                           |                                           |                 |
| Choose a name for this AdSense unit, so you can<br>change its settings later. This name will appear in your<br>code, but you can remove it if needed. ② | 728×90, created :<br>e.g. Homepage, 300x2 | <b>3/4/09</b><br>250 ads, Above the fold, | etc.            |
|                                                                                                    |                                           |                                           |                 |

Submit and Get Code

<< Back

- Beri Nama untuk Iklan yang telah Anda buat
- Klik "Submit and Get Code"

| Reports           | AdSen     | se Setup     | My Account                              | Resources             |            |
|-------------------|-----------|--------------|-----------------------------------------|-----------------------|------------|
| GetAds   <u>M</u> | anage Ads | Color Palett | <u>tes</u>   <u>Channels</u>   <u>C</u> | Competitive Ad Filter | Site Authe |
|                   |           |              |                                         |                       |            |

Get Ads > AdSense for Content

### AdSense unit: 728x90, created 3/4/09

Your AdSense unit has been saved. Changes may not appear for up to 10 minutes. 📀

You may paste this code into any web page or website that complies with our program policies. For

#### Your AdSense unit code:

<script type="text/javascript"><!-google\_ad\_client =
/\* 728x90, created 3/4/09 \*/
google\_ad\_slot = "9934996945";
google\_ad\_width = 728;
google\_ad\_height = 90;
//-->
</script>
<script type="text/javascript"
src="http://pagead2.googlesyndication.com/pagead/show\_ads.js">
</script>
</script></script></script></script></script></script></script></script></script></script></script></script></script>

Preview this AdSense unit | Edit this AdSense unit | Create a new AdSense unit

- Copy code Adsense
- Paste di Blog Anda

### Langkah Jitu Memperoleh Penghasilan dengan Google Adsense

- Buat Blog/Website
- Naikan Trafik Pengunjung
- Optimalkan pemasangan Adsense
- Monitoring
- Optimalkan lagi :)

### Ciptakan Website/Blog Anda

- Ciptakan website/blog yang menarik
- Temukan ide yang menarik sesuai minat Anda
- Analisa ide Anda
  - https://adwords.google.com/select/KeywordToolExternal
  - http://www.google.com/trends
- Temukan pesaing Anda lalu analisa
  - Gunakan addon "SeoQuake" di Mozilla Anda

### Isi Website/Blog Anda

- Isi website/blog Anda dengan content yang unik dan menarik
- Haruskah Anda mengisi blog Anda sendiri? Tidak!
  - Situs Iklan
  - RSS Aggregator → RingkasanBerita.net
  - Tool Online
  - Forum
  - Showcase

# Tingkatkan Trafik Pengunjung

- Kenapa?
  - Banyak pengunjung = banyak klik = banyak uang :)
- Optimalkan isi web anda
  - Design dan Content harus menarik
  - SEO yang baik
  - Berikan sesuatu secara gratis
  - Ciptakan komunitas
- Promosi:
  - Ikut forum
  - RSS Subscriber
  - Social bookmarking
  - Email

- Kunjungi situs lainTukar Link
  - Iklan

### **Optimalkan Pemasangan Adsense**

- Pasang di dekat isi web (content)
- Jangan sembunyikan google adsense Anda

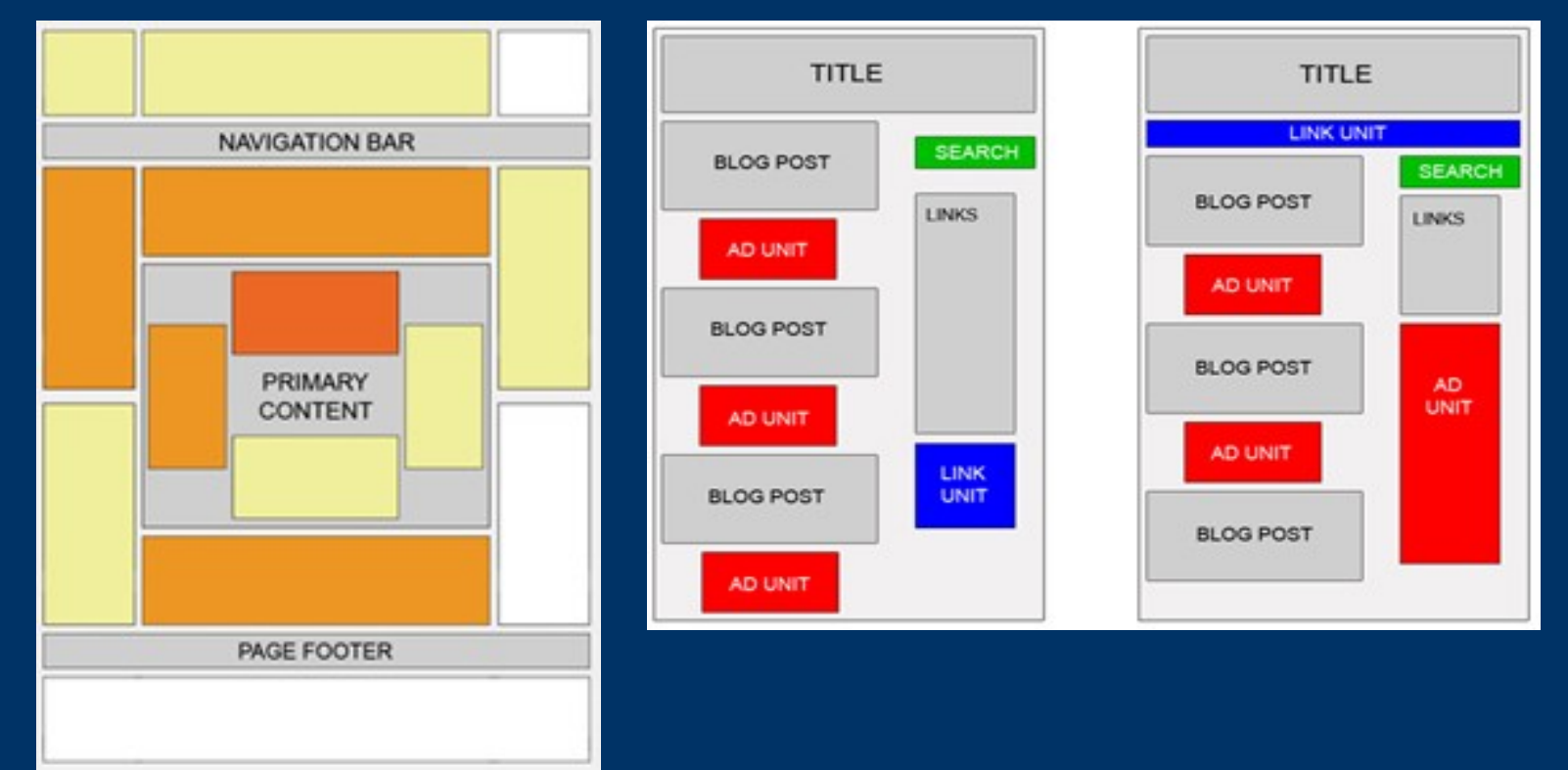

## **Optimalkan Format Unit Adsense**

- Tipe dan Ukuran Unit Adsense
  - https://www.google.com/adsense/static/en\_US/AdFormats.html
- Temukan tipe iklan dan ukuran yang sesuai
- Blend dengan design layout

# **Optimalkan Pemilihan Tipe & Ukuran Iklan**

- Gunakan iklan teks daripada iklan image
- Ukuran yang paling menghasilkan:
  - 336 x 280 the Large Rectangle.
  - 300 x 250 The Medium Rectangle.
  - 160 x 600 Wide Skyscraper
- Selalu gunakan Iklan Link

## Blend Iklan dengan Design Layout

- Kenapa?
  - Supaya pengunjung tidak terlalu tahu perbedaan iklan dengan isi web.
- Caranya?
  - Hilangkan border
  - Pilih warna yang sesuai
    - Background iklan = background layout
    - Warna link iklan mencolok
  - Gunakan gambar untuk menyamarkan iklan

# Monitoring Google Adsense

- Kenapa?
  - Untuk mengetahui performa dari iklan yang dipasang
- Caranya?
  - Gunakan "Channel" di setiap kode Adsense
  - Gunakan Google Analytics untuk menganalisa traffic situs Anda

# Hal yang tidak boleh dilakukan!

### • Kunjungi:

http://teknikbisnis.com/2008/11/daftar-peraturan-google-adsense-tidakboleh-dilanggar/

- Ringkasan:
  - Klik dan Impresi Yg Tidak Valid
  - Mendorong Terjadinya Klik
  - Isi Situs
  - Penempatan Iklan

### Mencairkan Check Google Adsense

- Click " My Account"
- Edit "Payment Details"
- Pilihan Payment:
  - Check Standard Delivery
  - Check Secured Express Delivery (Bayar \$24.00)
  - Western Union Quick Cash (Baru)

| Payment Details [edit]       |                                                                                                    |
|------------------------------|----------------------------------------------------------------------------------------------------|
| Payment Type:<br>Payee Name: | Western Union Quick Cash                                                                                                    |
| Payment Holding [ <u>e</u>   | dit]                                                                                                    |
| Payment holding:             | Please send my payments monthly.                                                                                                    |
| Ad Display Preferen          | ice [ <u>edit]</u>                                                                                                    |
| AdSense will display:        | Text and image ads in all ad units.<br>Standard AdSense font family in all ad units<br>• You may override these Ad Display Preferences for individual ad units by changing their<br>settings in Manage Ads |

### Mencairkan Check Google Adsense

- Check akan dikeluarkan 1 bulan setelah saldo > \$100
- Check Standard Delivery
  - Check datang 1 bulan kemudian
  - Biaya Pencairan
    - Bank Mandiri \$55 / check
    - BNI \$33 + IDR 40 rb / check
    - Citibank, Bank CIMB Niaga \$10 / check
  - Pencairan butuh waktu 1 1.5 bulan
  - Total waktu pencairan : 3 3.5 bulan

### Mencairkan Check Google Adsense

- Check Secured Express Delivery
  - Check datang 2 minggu kemudian
  - Biaya tambahan \$24
  - Pencairan sama dengan Check Standard Delivery
- Western Union Quick Cash
  - Tidak perlu menunggu Check tapi akan mendapat Money Transfer Control Number (MTCN)
  - Bisa dicairkan 1 hari setelah issued
  - Lama Pencairan 30 menit :)
  - Biaya pencairan
    - Kantor post gratis
    - Bank bayar materai IDR 6000